# ES ACCOUNTING CUSTOMER MODULE GUIDE

Version 5.07

Malaysia GST Ready

| CONTENTS           |                       | PAGE   |
|--------------------|-----------------------|--------|
| Chapter 1          | Overview              | 3      |
| 1.1 Introduction   |                       | 3      |
| Chapter 2          | Customer Transaction  | 4      |
|                    |                       |        |
| 2.1 Customer N     | laintenance           | 4      |
| 2.1.1 Create Ne    | w Customer            | 4<br>E |
| 2.1.2 Edit Custor  | merInformation        | 5      |
| 2.2 Enter Custor   | ner's Opening Balance | 0      |
| 2.3 Sales          |                       | /      |
| 2.4 Debit Note     |                       | 9      |
| 2.5 Credit Note    |                       | 9      |
| 2.6 Receipt        |                       | 9      |
| 2.7 Receipt Listin | ng                    | 11     |
| 2.8 Receipt Reve   | erse And Balance      | 12     |
| 2.9 Debt Manag     | ement                 | 13     |
| 2.10 Debt Activi   | ty Listing            | 13     |
| 2.11 Find Custor   | ner's Transaction     | 14     |

## Chapter 1 Overview

#### **1.1 Introduction**

All the transaction related to customer have to be perform under the Customer Module.

| ES Accou                   | inting <b>Ecoca</b>         | rd S    | olutio       | on Demo              |                     | root<br>root               | 28/02 11:21<br>logout                     |
|----------------------------|-----------------------------|---------|--------------|----------------------|---------------------|----------------------------|-------------------------------------------|
| FILE - GL -                | CUSTOMER - SU               | PPLIER  |              | SST 🔻 REPO           | RT 🔻 SETU           | IP 🔻                       |                                           |
|                            | Delivery Order              |         |              |                      |                     |                            |                                           |
| <b>Business Inte</b>       | Sales                       |         | d            |                      |                     |                            |                                           |
|                            | Debit Note                  |         | lalaysia     | a GST Related        | - Compliance        | e Monitor                  |                                           |
| Sales Threshold            | Credit Note                 |         |              |                      |                     |                            |                                           |
| Any person who makes       | Customer Maintenance        |         | oses and     | the taxable turnov   | er of that supply e | xceeds the threshold of RM | 1500,000 is required to register for GST. |
| For late registration, a p | Find Transactions           |         | percent      | will also be impos   | ed on the unpaid    | tax due.                   |                                           |
| Business GST Registrat     | Find Transactions           |         | /2014        | Total Sales          | 72,593.40           | Annual Sales Forecast      | 456,837.67                                |
| 21 Day Rule                | Receipt                     | •       |              |                      |                     |                            |                                           |
| If Tax Invoice is issued v | GST Bad Debt                | •       | int, then ti | ime of supply is the | time of the tax in  | voice.                     |                                           |
| If Tax Invoice is issued a | Reports                     |         | il fall on b | asic tax point.      |                     |                            |                                           |
| Past 21 Day DO             | Reports                     | •       | 1            |                      |                     | Outstanding DO Count       | 0                                         |
| Payment and Receipts       | Others                      | •       | Oper         | ning Balance         |                     |                            |                                           |
| Incorrect tax returns pena | alty will cost you not more | than RI | M Write      | eoff Bad Debt        | ing 3 year          | rs or BOTH.                |                                           |
| Therefore, you must pror   | nptly record supplier paym  | ient an | d Write      | off Listing          | Closed.             | After you have close GST m | nonth, the system do not allow you to     |
| capture backdated receip   | ot and payment.             |         |              | 0                    |                     |                            |                                           |
| Bad Debt Recovered         |                             |         |              |                      | 0.00                | Purchase Payment Rec       | claim 0.00                                |
| Industry Code              |                             |         |              |                      | 100000              | GST Start Date             | 01/04/2015                                |

| 1)Delivery Order       | : Issue Delivery Order.                                              |
|------------------------|----------------------------------------------------------------------|
| 2)Sales                | : Issue Tax Invoice.                                                 |
| 3)Debit Note           | : Issue debit note to debtor ( customer )                            |
| 4)Credit Note          | : Issue credit note to debtor ( customer ).                          |
| 5)Customer Maintenance | : Create new customer or edit customer information.                  |
| 6)Find Transaction     | : Find customer transaction.                                         |
| 7) Receipt             | : Receive payment from debtor ( customer ).                          |
| 8) GST Bad Debt        | : GST Debt Management & GST Bad Debt Recover.                        |
| 9) Report              | : View or print out Customer's Reports.                              |
| 10) Others             | : Customer's opening balance, bad debt write off & bad debt listing. |

## Chapter 2 Customer Transaction

#### 2.1 Customer Maintenance

After you click on the Customer Maintenance, then Click Add Customer Form , Add Customer Form will appear

| Add Customer Details                                            |        |                                 | Go To Find Customer Details |
|-----------------------------------------------------------------|--------|---------------------------------|-----------------------------|
| Customer Name                                                   |        | Business Registration<br>Number |                             |
| Trade Control Account                                           |        |                                 |                             |
| GST Reference No                                                |        | Verified Date                   |                             |
| Billing Address Line 1                                          |        | Line 2                          |                             |
| Line 3                                                          |        | Line 4                          |                             |
| Billing State                                                   |        | Billing Post Code               |                             |
| Billing Country                                                 |        |                                 |                             |
| Shipping Address Line 1                                         |        | Line 2                          |                             |
| Line 3                                                          |        | Line 4                          |                             |
| Shipping State                                                  |        | Shipping Post Code              |                             |
| Shipping Country                                                |        |                                 |                             |
| Open Item Flag                                                  | 0      | Email Address                   |                             |
| Web Site                                                        |        | Contact Person                  |                             |
| Billing Phone Number                                            |        | Shipping Phone Number           |                             |
| Fax Number                                                      |        | Nature of Business              |                             |
| Notes                                                           |        |                                 |                             |
| Trading in Currency (Leave blank for local/default<br>currency) |        | ▼ Statement Group               | •                           |
| Credit Limit                                                    |        | Terms                           |                             |
| Customer Type                                                   |        | Customer Group                  |                             |
| Credit Sales Account                                            |        | Sales Return Account            |                             |
| Credit Approval Reference                                       |        | Credit Approval Date            |                             |
| Terms In Month                                                  |        |                                 |                             |
| Provision Discount                                              |        | Invoice Discount                |                             |
|                                                                 | Submit |                                 |                             |

#### 2.1.1 Create New Customer

To create new customer, fill up the customer's information such as name, address and etc...

Tra

#### You must select Trade Control Account from

| de Control Account |  |
|--------------------|--|
|                    |  |

You can specify the statement group by select the group from the drop down list. The account statement can be print out in bulk base on the statement group.

After fill up the information, click [Submit] to create the new customer.

You can click on the Find Customer detail to go to the Customer Listing Page, where you can view the list of customer created.

## NOTE : You should fill up the Credit Sales Account, then our software will select this sales account automatically for you whenever you do any transaction involving these customer.

#### 2.1.2 Edit Customer Information

After you click on the Find Customer Form, the Customer Listing Page will appear like below.

| 6               | ES Ad                                                                                            | ccounting      | ng Ecocard Solution Demo |            |               |                  |                 |           |  |  |  |
|-----------------|--------------------------------------------------------------------------------------------------|----------------|--------------------------|------------|---------------|------------------|-----------------|-----------|--|--|--|
| FILE            | ▼ GL                                                                                             | ▼ СUSTOM       | ER 🔻 SUI                 | PPLIER 🔻   | GST 🔻         | REPORT 🔻         | SETUP 🔻         |           |  |  |  |
| <b>Cu</b><br> < | Customer Listing       Go To Add Customer Form         I       1       > I Sort By Customer Name |                |                          |            |               |                  |                 |           |  |  |  |
| No              | Balance                                                                                          | Customer Name  | Contact Person           | Contact No | Email Address | Control Account  | _               |           |  |  |  |
| 158             | Edit Balance                                                                                     | customer A     |                          | 123 123    |               | 3000/000 Debtors | Control Accourt | nt Delete |  |  |  |
| 159             | Edit Balance                                                                                     | customer B     |                          |            |               | 3000/000 Debtors | Control Accourt | nt Delete |  |  |  |
| 171             | Edit Balance                                                                                     | customer D     |                          |            |               | 3000/000 Debtors | Control Accourt | nt Delete |  |  |  |
| 170             | Edit Balance                                                                                     | forex customer |                          |            |               | 3000/000 Debtors | Control Accourt | nt Delete |  |  |  |

Type the customer name inside the red rectangle, our software will list out that particular customer for you. If you type any character inside the red colour rectangle box, our software will list out all the customer contain those character.

Click on the Edit Balance to go to Customer Opening Balance Page to enter the opening balance.

You can delete the customer by clicking the Delete on the right hand side.

## 2.2 Enter Customer's Opening Balance

| Activity in the state of the state of the local state of the state of the state of | ccounting                                                                | Eco                | ocard               | Soluti      | on D   | emo        |             |             |        |
|----------------------------------------------------------------------------------------------------|--------------------------------------------------------------------------|--------------------|---------------------|-------------|--------|------------|-------------|-------------|--------|
| FILE 🔻 GL                                                                                                    | ▼ СUSTOME                                                                | R 🔻                | SUPPLI              | ER 🔻        | GST    | - REPOR    | т 🔻         | SETUP 🔻     |        |
| Customer Oរ                                                                                                    | pening Balanc                                                            | e Mair             | ntenanc             | e           |        | customer D |             | •           | 3      |
| Customer Name                                                                                                    |                                                                          |                    |                     |             | custor | ner D      |             |             |        |
| Customer No                                                                                                    |                                                                          |                    |                     |             | 171    |            |             |             |        |
| This form allows y                                                                                                    | ou to register the c                                                     | ustomer o          | pening ba           | lances.     |        |            |             |             |        |
| Credit Item                                                                                                    |                                                                          |                    |                     | 1           |        |            |             |             |        |
| Transaction Date                                                                                                    | e                                                                        |                    |                     | Bill Type   | Retur  | n Cheque   |             | •           |        |
| Amount Due                                                                                                    |                                                                          |                    |                     | Paid        |        |            |             | Add         |        |
| Bill No                                                                                                    |                                                                          |                    |                     | Description |        |            |             | Clea        | r Form |
| Total Dr                                                                                                    | abt Due (A) 0.00                                                         |                    | Total Deb           | t Paid (B)  | 0.00   | То         | tal Debt Ba | lance (A-B) | 0.0    |
|                                                                                                    |                                                                          |                    |                     |             |        |            |             |             |        |
| Transaction Date                                                                                                    | )                                                                        | Bill No            | De                  | scription   |        | Due        | Paid        | Bill Ty     | pe     |
|                                                                                                    |                                                                          |                    |                     |             |        |            |             |             |        |
| Work Windo<br>Display Windo                                                                                                    | w<br>low<br>lection List                                                 |                    |                     |             |        |            |             |             |        |
| Work Windo<br>Display Winc<br>Customer Se<br>ct the customer f<br>r all the informat                                                                                                    | w<br>łow<br>lection List<br><sup>:</sup> rom Customer<br>:ion in Work Wi | Selectio<br>ndow a | n List.<br>nd click | Add         | butto  | n.         |             |             |        |

The Display Window show a list of the outstanding bill which had been added.

#### **ES ACCOUNTING**

## 2.3 Sales

1

After you click on the Sales, the Sales Listing Page will appear.

| ЕE         | S Acc      | ounting Eco            | ocard Solution Demo                | )         |           |                | root<br>root | 28/<br>logo |
|------------|------------|------------------------|------------------------------------|-----------|-----------|----------------|--------------|-------------|
| FILE 🔻     | GL 🔻       | CUSTOMER 🔻             | SUPPLIER 🔻 GST 🔻 R                 | EPORT 🔻   | SETUP     | -              |              |             |
| Sales Tax  | x Invoid   | e Transactions         |                                    |           |           |                |              |             |
| Create Nev | w Sales Ta |                        |                                    |           |           |                |              |             |
| < < 1      | 2 >        | Bill Numb              | er 🔹 🖉 Descendin                   | g Page S  | ize 20 •  |                |              |             |
| Tx Date    | Invoice No | Description            | Account                            | Debit     | Credit    | Project Tax Co | de           |             |
| 27/02/2015 | DSL101     | Sales - customer A     | X/158 customer A                   | 1,061.06  |           |                | 前            |             |
| 27/02/2015 | DSL101     | Sales - customer A     | 5000/000 New Car Sales             |           | 1,001.00  |                | ŵ            |             |
| 27/02/2015 | DSL101     | Sales - customer A     | 4400/000 GST OUTPUT TAX            |           | 60.06     | SR             | 俞            |             |
| 27/02/2015 | A001       | Sales - customer A     | X/158 customer A                   | 1.00      |           |                | m            |             |
| 27/02/2015 | A001       | Sales - customer A     | 5000/000 New Car Sales             |           | 1.00      |                | 俞            |             |
| 27/02/2015 | ada        | Sales - customer A     | X/158 customer A                   | 12,796.32 |           |                | ŵ            |             |
| 27/02/2015 | ada        | Sales - customer A     | 5030/000 Used Car Sales            |           | 12,072.00 |                | 俞            |             |
| 27/02/2015 | ada        | Sales - customer A     | 4400/000 GST OUTPUT TAX            |           | 724.32    | SR             | 俞            |             |
| 27/02/2015 | eee        | Sales - customer A     | X/158 customer A                   | 28,000.00 |           |                | ŵ            |             |
| 27/02/2015 | eee        | Sales - customer A     | 3003/000 Deposit And Prepayments   | 23,584.91 |           |                | ŵ            |             |
| 27/02/2015 | eee        | Sales - customer A     | 5000/000 New Car Sales             |           | 50,000.00 |                | 前            |             |
| 27/02/2015 | eee        | Sales - customer A     | 4400/000 GST OUTPUT TAX            |           | 1,584.91  | SR             | m            |             |
| 28/02/2015 | DSL102     | Sales - customer A     | X/158 customer A                   | 6,360.00  |           |                | m            |             |
| 28/02/2015 | DSL102     | Sales - customer A     | 3010/000 Credit Card Sales Debtors |           | 6,000.00  |                | ŵ            |             |
| 28/02/2015 | DSL102     | Sales - customer A     | 4400/000 GST OUTPUT TAX            |           | 360.00    | SR             | ŵ            |             |
| 01/02/2015 | DSI 103    | Sales - forey customer | X/170 forex customer               | 3 710 00  |           |                | <b></b>      |             |

Click Create New Sales Tax Invoice to enter the Tax Invoice Transaction Page.

Display Window : Display transaction which had been created earlier.

#### **ES ACCOUNTING**

#### Sales Invoice Transaction Page

| ES Accou                     | inting                    | Ecoca    | rd Solu                  | tion De                     | mo             |               |           | root                  | 28/02 11:21<br>logout                                                  |        |
|------------------------------|---------------------------|----------|--------------------------|-----------------------------|----------------|---------------|-----------|-----------------------|------------------------------------------------------------------------|--------|
| ILE 🔻 GL 🔻                   | CUSTOMER                  | ▼ su     | PPLIER 🔻                 | GST 🔻                       | REPORT         | ▼ SETUP       | •         |                       |                                                                        |        |
| Sales Invoice                | e Form                    | Sav      | e (F8)                   | Preview                     | Print          | 7 Tax Invoid  | ce (WTS3) | •                     | New Form (Esc)                                                         |        |
| Invoice No                   |                           |          |                          |                             |                |               |           |                       |                                                                        |        |
| Customer A/C                 | customer A (X/            | 158)     |                          |                             |                | Tax Inclusive |           | Delivery Order        |                                                                        |        |
| Currency                     |                           |          | •                        | Ind                         | dustry No 10   | 00000         |           |                       |                                                                        |        |
| Rate                         | 1.0000                    | D        |                          |                             | Date 2         | 8/02/2015     |           | Project               | •                                                                      |        |
| Add Item (F2) 5              | 00                        |          |                          |                             |                |               | [         | List Template         | Add Template                                                           |        |
| eference Description         |                           | Qty      | Unit Price               | Disc. Rate                  | Disc. Amt      | Тах           | Sub-To    | tal OET               | Credit A/C                                                             |        |
| item A                       |                           | 1        | 2000                     | 0.0                         | 0.0            | SR •          | 2120.     | 00                    | 5000/000 New Car Sales                                                 | Delete |
| item B                       |                           | 2        | 3000                     | 0.0                         | 0.0            | ES 🔻          | 6000.     | 00                    | 5000/000 New Car Sales                                                 | Delete |
| Re                           | easons Sales -            | customer | A                        |                             | Cust           | omer PO No    |           |                       |                                                                        |        |
| Advance Payment A            | mount                     | 0        |                          | Ad                          | dvance Paym    | ent Account   |           | •                     | Advance Payment Interest (%)                                           | 6.0    |
| Gross Amou<br>Total Tax Amou | nt: 8000.00<br>nt: 120.00 | D        | iscount Amou<br>rint Log | int: <b>0.00</b><br>Use Sim | plified Tax Fo | orm           |           | Total An<br>Total Amo | nount Payable Excluding Tax: 800<br>punt Payable Inclusive of Tax: 812 | 0.00   |

- Type any character in Customer A/C box and our software will list out customer whose name contain those character, and you can select from there.
- Enter the transaction date by select the date from the pop up calendar.
- If these transaction is for a particular department/project, then select the department/project from the drop down list.
- OET : Other Excluded Transaction. User need to analyze their transaction in ES, SR, DS & OS to determine whether they fall into OET or not.

Click the Add Item (F2) button, new row will be added.

Enter the item in the new row.

- If you have not define the Credit Sales Account in the Customer Maintenance for this customer then you must select a Sales Account for Credit A/C.

After you enter all the information required, you can click **Save** to save this transaction.

Click *New Form* to create a new transaction.

| Add Template<br>List Template | : A saved transaction can be added as a template.<br>: List out the saved template, then modify it and save it as a new transaction. |
|-------------------------------|----------------------------------------------------------------------------------------------------|
|                               | Sub-Total also inclusive of Tax.                                                                                                    |
| For Tax Inclusive             | : If you check the Tax Inclusive Box, the unit price enter is inclusive of Tax and the                                               |
| Default                       | : Unit Price enter is Tax Exclusive and Sub-Total is included GST tax amount.                                                        |
| You can see the ne            | wly added transaction in Tax Invoice Transaction's display window.                                                                   |

#### 2.4 Debit Note

Issue Debit Note to customer. Process similar to SALES. The Original Invoice No and Reasons fields are compulsory, you must fill up these fields.

#### 2.5 Credit Note

Issue Credit Note to Customer, Process similar to SALES. The Original Invoice No and Reasons fields are compulsory, you must fill up these fields.

#### 2.6 Receipt

Click Receipt when you receive money or cheque from customer, and the Receipts Page will appear.

|                                                                                                    | ES Accounting Ecocard Solution Demo |                    |  |  |  |  |  |  |  |  |  |  |
|----------------------------------------------------------------------------------------------------|-------------------------------------|--------------------|--|--|--|--|--|--|--|--|--|--|
| ILE 🔻 GL 🔻 CUSTOMER 🔻 SUPPLIER 🔻 GS                                                                                                    | T 🔻 REPORT                          | ▼ SETUP ▼          |  |  |  |  |  |  |  |  |  |  |
| Customer Receipts                                                                                                    |                                     |                    |  |  |  |  |  |  |  |  |  |  |
| Account Name                                                                                                    | Balance                             |                    |  |  |  |  |  |  |  |  |  |  |
| Show All Receipts                                                                                                    |                                     |                    |  |  |  |  |  |  |  |  |  |  |
| 3110/000 Bank Fixed Deposit Account                                                                                                    | 25,000.00                           | Enter Receipt      |  |  |  |  |  |  |  |  |  |  |
| 3203/000 CIMB Bank Current account                                                                                                    | 4,000.00                            | Enter Receipt      |  |  |  |  |  |  |  |  |  |  |
| 3202/000 Hong Leong Bank Current Account                                                                                                    | 1,000.00                            | Enter Receipt      |  |  |  |  |  |  |  |  |  |  |
| 3201/000 Public Bank Current Account                                                                                                    | 0.00                                | Enter Receipt      |  |  |  |  |  |  |  |  |  |  |
| 3200/000 MayBank Current Account                                                                                                    | 0.00                                | Enter Receipt      |  |  |  |  |  |  |  |  |  |  |
| I     1     >     Isort By Transaction Date     Image: Comparison of the section of the section of the | Descending Pag                      | ge Size 20 ▼       |  |  |  |  |  |  |  |  |  |  |
| Account Type Transaction Date Reference No Description                                                                                                    | Cheque No Deb                       | it Credit Tax Code |  |  |  |  |  |  |  |  |  |  |

Select the bank account where you want to deposit the money. ( by clicking the Enter Transaction )

The Customer Receipt Page will appear.

1

#### **Customer Receipts Page**

| 6      | ) ES Acco           | ounting     | Ecocard S       | olution     | De    | mo        |                |       | root<br>root | 28<br>Io    | 3/02 11:21<br>gout |            |             |
|--------|---------------------|-------------|-----------------|-------------|-------|-----------|----------------|-------|--------------|-------------|--------------------|------------|-------------|
| FILE   | ▼ GL ▼              | CUSTOMER    | - SUPPLIER      | ▼ GS        | r -   | REPO      | RT 🔻 SET       | TUP - |              |             |                    |            |             |
| Cu     | stomer Re           | ceipt       |                 |             |       |           |                |       |              |             |                    |            |             |
| Custo  | omer Name *         |             | customer A      |             | •     |           | Bank           |       | 3202/000 Ho  | ng Leong Ba | nk Current         | Account    |             |
| Custo  | mer Tax Code        |             |                 |             | •     |           | Bank Tax Co    | de    |              |             | •                  |            |             |
| Trans  | saction Date *      |             |                 |             |       |           | Amount *       |       |              |             |                    |            |             |
|        |                     | Tradin      | g Currency      |             |       | Exc       | hange Rate     |       |              |             |                    | Local Curr | ency Amount |
| Bill N | 0                   |             |                 |             |       |           | Cheque No      |       |              |             |                    |            |             |
| Descr  | iption              |             |                 |             |       |           | Received For   | r     |              |             |                    |            |             |
| Recei  | ved From            |             | customer A      |             |       | 2         | Project        |       |              |             | •                  |            |             |
| 🕑 Ge   | enerate Official Re | eceipt      | Advance Pay     | ment        |       |           | Job Code       |       |              |             |                    |            |             |
| 🛛 Ot   | her Excluded Trar   | sactions    |                 |             | Clear | (ESC)     | List Template  | Add   | Template     | Submit Re   | eceipt             |            |             |
| Balan  | ce To Offset        | This cust   | omer is an open | item custor | mer   |           |                |       |              |             |                    |            | Refresh     |
| Out    | standing Bill       | S           |                 |             |       |           |                |       |              |             |                    |            |             |
| Offse  | t Amount            | Iransaction | Date            | Bill No     | De    | scription |                | Re    | et           | Due         |                    | Paid       | Balanc      |
|        |                     | 2//         | 02/2015         | ada         | _     | Sales     | s - customer A |       |              | 12,796.32   |                    | 0.00       | 12,796.3    |
|        |                     | 211         | 02/2015         | AUUT        |       | Sales     | s - customer A |       |              | 1.00        |                    | 0.00       | 1.0         |
|        |                     | 2//         | 02/2015         | DSL101      |       | Sales     | s - customer A |       |              | 1,061.06    | 25.0               | 0.00       | 1,061.0     |
|        |                     | 2//         | 02/2015         | eee         | _     | Sales     | s - customer A |       |              | 53,000.00   | 25,0               | 00.00      | 28,000.0    |
|        |                     | 28/         | 02/2015         | USL102      |       | Sales     | s - customer A |       |              | 6,360.00    |                    | 0.00       | 6,360.0     |

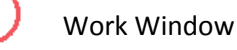

**Display Window** 

Select the Customer from the Customer Name drop down list, the customer's outstanding bill will appear in the Display Window.

If you had chosen the Auto Generation Number for Customer Receipt (In the System Setup), the Software will generate the Bill No for you. If not, you will need to enter the Bill No (Receipt No.).

Fill up all the information in the Working Window.

Click the box for the outstanding payment you want to knock off in the Display Window. You must fill up the amount before you do these, Otherwise the software will warn that you Do not have sufficient fund.

Click the Submit Receipt button.

If transaction is successful, a pop up screen will display a successful message, otherwise an error message will display.

#### 2.7 Receipt Listing

#### **Receipt Listing Page**

| ES Accounting    |                   |                     | Ecocard Solution Demo |           |          |            |         |            |             |                        |
|------------------|-------------------|---------------------|-----------------------|-----------|----------|------------|---------|------------|-------------|------------------------|
| ILE 🔻            | GL                | -                   | CUSTOMER              | -         | SUPPLIE  | R 🔻        | GST     | ▼ REP      | ORT 🔻       | SETUP 🔻                |
| e <b>ceipt</b> l | Listin<br>omer th | <b>ig</b><br>nat yo | ou want to see t      | he recei  | pts made | e by debto | ors. To | narrow dow | n the Find, | key in the bill number |
| Custome          | Customer A        |                     |                       | ▼ Bill No |          |            |         |            |             | Find                   |
| Transac          | tion Da           | te                  | Bill No               | Desc      | ription  |            | Amou    | nt         |             |                        |
|                  |                   |                     |                       |           |          | 05 000 0   | ~       |            | DII         | OutBurgint             |

The receipt listing will list out the customer's payment.

Select the customer from the drop down list, and you will see the list of the payment made by that customer.

You can delete the payment transaction or reverse the payment.

Reverse payment mean reverse the knock off bill ( where the knock off bill change back to outstanding bill )

The reverse amount will become advance payment which can be use to knock off other outstanding bill.

#### 2.8 Receipt Reverse And Balance

| ES Accounting                                                           | Ecocard Solution Demo                                                                                                    | root<br>root       | 28/02 11:21<br>logout |
|-------------------------------------------------------------------------|----------------------------------------------------------------------------------------------------|--------------------|-----------------------|
| FILE 🔻 GL 🔻 CUSTOME                                                     | ▼ SUPPLIER ▼ GST ▼ REPORT ▼ SETUP ▼                                                                                          |                    |                       |
| Receipt Reverse & Balance<br>* This report provides a summary re<br>out | s Summary Report<br>port on debtors advance payments, balances not completely knock off an<br>Balances/Reverse Receipt Count | id receipts that a | re reversed           |
| customer A                                                              | 2000 1000 1000 1000 1000 1000 1000 1000                                                                                      |                    | 25000.0               |
|                                                                         |                                                                                                    |                    |                       |
|                                                                         |                                                                                                    |                    |                       |
|                                                                         |                                                                                                    |                    |                       |

Receipt Reverse will list out all the reverse payment.

You can use these reverse payment to knock off the outstanding bill, to do that click on the customer name and the Balances & Reversed Receipt Form Page will appear.

| ES Accoun                | ting <b>Ecocard</b> | cocard Solution Demo |                  |              |            |           |           |  |
|--------------------------|---------------------|----------------------|------------------|--------------|------------|-----------|-----------|--|
| FILE - GL - CI           | USTOMER 🔻 SUPPL     | IER 🔻 G              | IST 🔻 REPORT     | SETUP        | -          |           |           |  |
| Palancos & Povorso       | d Pocoint Form      |                      |                  |              |            |           |           |  |
| Customer Name : customer | r A                 |                      |                  | Go To Baland | ces & Reve | rsed Rece | ipt Summa |  |
| Ref Code                 | Narration           |                      |                  | Amount       | Submit     |           |           |  |
| DRC100                   |                     |                      |                  | 25000.0      |            |           |           |  |
| Outstanding Amount       |                     |                      |                  |              | 1          |           |           |  |
| Match Amount             | Transaction Date    | Code                 | Description      |              | Due        | Paid      | Balan     |  |
|                          | 27/02/2015          | ada                  | Sales - customer | Α            | 12796.32   | 0.0       | 12796.    |  |
|                          | 27/02/2015          | A001                 | Sales - customer | 4            | 1.0        | 0.0       | 1         |  |
|                          | 27/02/2015          | DSL101               | Sales - customer | 4            | 1061.06    | 0.0       | 1061.     |  |
|                          | 27/02/2015          | eee                  | Sales - customer | Α            | 53000.0    | 0.0       | 53000     |  |
|                          |                     | 0.01.400             | 0-1              |              | 6260.0     | 0.0       | 6260      |  |

Reverse Bill or Advance Payment Bill Window

1

Outstanding Bill Display Window

Select the reverse bill from

1

2

Select the Outstanding bill from

Click submit button to perform the transaction.

## 2.9 Debt Management

| (           | ЭE        | S A    | cco  | unting    | Eco  | ocard              | Sol          | uti     | on D  | emo     |         |      |       |      |
|-------------|-----------|--------|------|-----------|------|--------------------|--------------|---------|-------|---------|---------|------|-------|------|
| FIL         | .E 🔻      | GL     | -    | CUSTOMER  | -    | SUPPLI             | ER           | -       | GST T | - RE    | PORT    | -    | SETUP | -    |
| С           | ustor     | ner    | Ba   | d Debt N  | lana | ageme              | nt           |         |       |         |         |      |       |      |
| Cu          | istomer l | Name ' | с    | ustomer A |      | •                  | • V          | Vrite C | Off   | Recov   | ver Deb | ot   |       |      |
| De          | bit Accou | unt    |      |           |      |                    | Cre          | dit Ac  | count |         |         |      |       |      |
| Tra         | ansaction | Date   |      |           |      |                    | Bill         | No      |       |         |         |      |       |      |
| Description |           |        |      |           | Red  |                    | cover Amount |         |       |         |         |      |       |      |
| -           |           |        |      |           |      |                    |              |         |       | Submit  |         |      |       |      |
| 0           | utstan    | ding   | Bill |           |      |                    |              |         |       | <u></u> | -       |      |       |      |
|             | Transac   | tion D | ate  | Bill No   | De   | scription          |              |         | Ref   |         | Due     | Paid | Bal   | lanc |
| 0           | 2         | 7/02/2 | 015  | ada       |      | Sales - cust       |              | er A    |       | 12,7    | 96.32   | 0.00 | 12,7  | 96.3 |
| 0           | 2         | 7/02/2 | 015  | A001      |      | Sales - customer A |              |         |       | 1.00    | 0.00    |      | 1.0   |      |
| 0           | 2         | 7/02/2 | 015  | DSL101    |      | Sales - cu         | Istom        | er A    |       | 1,0     | 61.06   | 0.00 | 1,0   | 61.0 |
| 0           | 2         | 7/02/2 | 015  | eee       |      | Sales - cu         | ustom        | er A    |       | 53,0    | 00.00   | 0.00 | 53,0  | 00.0 |
|             |           |        |      |           |      |                    |              |         |       |         |         |      |       |      |

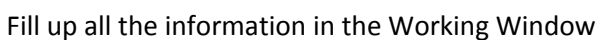

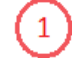

Select from (2)

on which Bill you want to write off or recover.

Click Submit to save the transaction.

## 2.10 Debt Activity Listing

Listing of all the transaction which have been written off.

#### 2.11 Find Customer's Transaction

| LE 🔻 GI        | . <b>T</b> CUSTOMER |                                 |             |             |                   | root        |
|----------------|---------------------|---------------------------------|-------------|-------------|-------------------|-------------|
|                |                     | SUPPLIER                        | ▼ GST ▼     | REPORT      | ▼ SETUP ▼         |             |
|                |                     | Find Custo                      | mer Transac | tions       |                   |             |
| Bill<br>Number |                     | From<br>Amount                  | ·           |             | To Amoun          | t           |
| From           |                     | То                              |             |             | Search<br>Archive |             |
| Customer       |                     | <ul> <li>Description</li> </ul> |             |             | Find              |             |
| < < 1          | 1 > > Sort By Ti    | ansaction Date                  | ▼ 🕑 Desc    | ending Page | Size 20 🔻         |             |
| Customer       | Name Date           | Bill Number                     | Description | Account     | Amount            | Link Number |

You can find customer's transaction record with anyone of these or combination of them : -Customer Name -Bill No.

-Transaction amount.

-date